|                                              | Enroll in Class- e.g. for 8wk class                                       |           |                            |                                                                             |                                                                                                    |  |  |  |
|----------------------------------------------|---------------------------------------------------------------------------|-----------|----------------------------|-----------------------------------------------------------------------------|----------------------------------------------------------------------------------------------------|--|--|--|
| Log on as the<br>student – Student<br>Center | PAMU INVESTOR<br>By Academic Requirements<br>Center to Students Fail 2021 | Lett      | r Student Homepage         | KNU Terms and Goodflios                                                     |                                                                                                    |  |  |  |
|                                              | Academic Progress                                                         | Aca       | demic Records Fit          | nancial Adresson                                                            |                                                                                                    |  |  |  |
| Click on Student<br>Center                   | 0                                                                         |           | \$                         |                                                                             |                                                                                                    |  |  |  |
| Click on 'Open<br>Enrollment Dates"<br>link  | Andre's Student Center ID:<br>Academic Progress Required: 76 cr hrs       | ;<br>(*** | Earned: 27 cr hrs          | Completed: 36% View Details                                                 | Search for Classes                                                                                                    |  |  |  |
|                                              | <u>Plan</u><br>Enroll                                                     | Bo Dea    | dlines 😡 URL               | Gradebook                                                                   |                                                                                                    |  |  |  |
|                                              | My Academics                                                              | This      | Week's Schedule<br>Class   | Schedule                                                                    | <b>▼</b> Holds                                                                                                    |  |  |  |
|                                              | Forgiveness Policy View Term Withdrawal PDF other academic                | 3         | ACG 2021-001<br>LEC (2834) | MoWeFr 9:05AM -<br>9:55AM<br>SCH OF BUS &<br>SBIW W0205                     | Attendance Hold Details                                                                                                    |  |  |  |
|                                              |                                                                           | 8         | ECO 2013-007<br>LEC (3880) | TuTh 5:30PM -<br>6:45PM<br>SCHOOL OF BU<br>SBIS 0004<br>TUTH 11:00AM -      | 🐨 To Do List<br>No To Do's.                                                                                                    |  |  |  |
|                                              |                                                                           | 8         | GEB 1440-301<br>LEC (1596) | 12:15FM<br>SCHOOL OF BU<br>SBIS 0012<br>TuTh 12:30PM -                      | The second second secon |  |  |  |
|                                              |                                                                           | ₿.        | GEB 2081-305<br>LEC (3909) | 1:45PM<br>Room TBA<br>TuTh 3:30PM -<br>4:45PM<br>SCH OF BUS &<br>SBIW N0118 | Advisor Program Advisor Michelle Mulings 850/599-8346                                                                                                    |  |  |  |
|                                              |                                                                           | ₿,        | MAD 2120-001<br>LEC (1968) | TuTh 2:00PM -<br>3:15PM<br>JACKSON DAVI<br>JACK 0405                        | Details <b>▶</b><br>▼ News and Info                                                                                                    |  |  |  |
|                                              |                                                                           |           |                            | Weekly Schedule ▶<br>Enrollment Shopping Cart ▶                             | Florida A <u>M</u> University<br>FAMUAN<br>FACEBOOK                                                                                                    |  |  |  |
|                                              | ▼ Finances                                                                | Acces:    | int Summany                |                                                                             | Search Engines Value                                                                                                    |  |  |  |
| Coloct the                                   | my Account                                                                | Accol     | antouninary                |                                                                             | Goode                                                                                                    |  |  |  |
| Select the                                   | Favorites  Main Men                                                       | u ▼       | > Student                  | t Homepage > Student Center                                                 | > Enrollment Dates                                                                                                    |  |  |  |
| appropriate                                  |                                                                           |           |                            |                                                                             |                                                                                                    |  |  |  |
| semester                                     |                                                                           |           |                            |                                                                             |                                                                                                    |  |  |  |
|                                              | Select a term then selec                                                  | t Co      | ntinue.                    |                                                                             |                                                                                                    |  |  |  |
| Click on Continue                            | Term                                                                      | C         | areer                      | Institution                                                                 |                                                                                                    |  |  |  |
| button                                       | O Fall Semester 2021                                                      | L         | Indergraduate              | Florida A&M University                                                      |                                                                                                    |  |  |  |
|                                              | Spring Semester 2022                                                      | L         | Indergraduate              | Florida A&M University                                                      |                                                                                                    |  |  |  |
|                                              |                                                                           |           |                            | Continue                                                                    |                                                                                                    |  |  |  |

| This shows all the  | Favorites  Main Menu                                                                                              | > Student Homepage                                                                         | e > Student Center >                                                    | Enrollment Dates          |
|---------------------|----------------------------------------------------------------------------------------------------|--------------------------------------------------------------------------------------------|-------------------------------------------------------------------------|---------------------------|
| Open Enrollment     |                                                                                                    |                                                                                            |                                                                         |                           |
| Detec by Cossier    |                                                                                                    |                                                                                            |                                                                         |                           |
| Dates by Session    | To view appointments and enro<br>select Change.                                                                   | ollment dates for another t                                                                | erm, select the term and                                                |                           |
|                     | Spring Semester 2022   Undergr<br>University                                                                      | raduate   Florida A&M                                                                      |                                                                         | Change lerm               |
|                     | Open Enrollment Dates by S                                                                                        | ession                                                                                     |                                                                         |                           |
| Click on "Add       | Session                                                                                                    | Begin                                                                                      | is On                                                                   | Last Date to Enroll       |
| Classes" button     | Regular Academic Session                                                                                          | September 30, 202                                                                          | 1 January 1                                                             | 2, 2022                   |
|                     | Eight Week - First                                                                                                | September 30, 202                                                                          | 1 January 1                                                             | 2, 2022                   |
|                     | Eight Week - Second                                                                                               | September 30, 202                                                                          | 1 March 4, 2                                                            | 2022                      |
|                     | Term Enrollment Limits                                                                                            | GPA Units                                                                                  | Max Audit Units Max                                                     | x Wait List Units         |
|                     | 18.00                                                                                                    | 99.00                                                                                      | 99.00                                                                   |                           |
|                     |                                                                                                    |                                                                                            | Shopping Cart                                                           | Add Classes               |
| Click on "Search"   | Favorites - Main Menu - >                                                                                         | Student Homepage > Stu                                                                     | dent Center > Enroliment Dates                                          | > Enrollment: Add Classes |
|                     |                                                                                                    |                                                                                            |                                                                         |                           |
| button under 'My    |                                                                                                    |                                                                                            |                                                                         |                           |
| Requirements'       |                                                                                                    | go to                                                                                      | ~                                                                       | (>)                       |
|                     | Plan Enroll My Academics                                                                                          |                                                                                            |                                                                         |                           |
|                     | My Class Schedule   Add   Drop   Sw                                                                               | vap   Term Information                                                                     |                                                                         |                           |
|                     | Add Classes                                                                                                    |                                                                                            | 1-2-3                                                                   |                           |
|                     | 1. Select classes to add                                                                                          |                                                                                            |                                                                         |                           |
|                     | To Register for Courses, clic<br>To select classes for another term, se<br>with your class selections, proceed to | ck the "Search" button be<br>elect the term and select Change<br>step 2 of 3.              | elow<br>. When you are satisfied                                        |                           |
|                     | Orada a Dama da 2022 i Urada manda da                                                                             |                                                                                            | Chang                                                                   | e Term                    |
|                     | University                                                                                                    | FIORIDA A&M                                                                                | Chung                                                                   |                           |
|                     |                                                                                                    |                                                                                            | Open                                                                    | Closed                    |
| This brings up your | Add to Cart<br>Enter Class Nbr                                                                                    | Spring Semester 2022 Sho                                                                   | opping Cart                                                             |                           |
| requirements in the | Enter                                                                                                    |                                                                                            | Your enrollment shopping cart is e                                      | mpty.                     |
| Academic            | Find Classes                                                                                                    |                                                                                            |                                                                         |                           |
| Advisement Report.  | Groupbox<br>Class Search                                                                                          |                                                                                            |                                                                         |                           |
|                     | My Requirements<br>Search                                                                                         |                                                                                            |                                                                         |                           |
|                     | Note: Select the "Allow Pop-U                                                                                     | ps" option to disable blo                                                                  | cker                                                                    |                           |
|                     | Degree Progression                                                                                                | Program: Business A<br>Degree Sought: Chang<br>Total Required: 76 Cre<br>Academic Advisor: | dministration Underg<br>e major once prerequisites are met<br>dit Hours | Explain?                  |
|                     |                                                                                                    | First Term: Fall Sen<br>Current Term: 2nd S                                                | nester 2020<br>emester                                                  |                           |

| Scroll to the area<br>you wish to select a                        | The second second secon | ucation    | Competencies - S                                        | ocial Science    | [RQ34LN20]<br>hours from the a | pproved | social      |             |             |  |
|-------------------------------------------------------------------|----------------------------------------------------------------------------------------------------|------------|---------------------------------------------------------|------------------|--------------------------------|---------|-------------|-------------|-------------|--|
| required course for<br>enrollment. In this<br>example, the course | • Units: 6.00 required, 3.00 taken, 3.00 needed                                                                                                    |            |                                                         |                  |                                |         |             |             |             |  |
| is SYG 2000E.                                                     | The following courses may be used to satisfy this requirement:                                                                                                    |            |                                                         |                  |                                |         |             |             |             |  |
|                                                                   |                                                                                                    | A dd to    |                                                         | Personalize      | View All   🗖                   | First   | 31-3        | 7 of 37     | 🕑 Last      |  |
|                                                                   | Course                                                                                                    | Queue      | Description                                             | Units            | When                           |         | Grade       | Notes       | Status      |  |
|                                                                   | PSY2012                                                                                                    |            | INTRO TO<br>PSYCHOLOGY                                  | 3.00             |                                |         |             |             |             |  |
|                                                                   | PSY2012E                                                                                                    |            | INTRO TO<br>PSYCHOLOGY                                  | 3.00             |                                |         |             |             |             |  |
|                                                                   | PSY2012FSU                                                                                                    |            | INTRO TO<br>PSYCHOLOGY                                  | 3.00             |                                |         |             |             |             |  |
|                                                                   | PSY2012HB                                                                                                    |            | INTRO TO<br>PSYCHOLOGY                                  | 3.00             |                                |         |             |             |             |  |
|                                                                   | SYG2000                                                                                                    | III,       | INTRO TO<br>SOCIOLOGY                                   | 3.00             |                                |         |             |             |             |  |
| Click on 'view<br>multiple offerings'                             | SYG2000E                                                                                                    |            | INTRO TO<br>SOCIOLOGY<br>*** view multiple<br>offerings | 3.00             |                                |         |             |             |             |  |
|                                                                   | SYG2000HB                                                                                                    | <b>P</b>   | INTRO TO<br>SOCIOLOGY                                   | 3.00             |                                |         |             |             |             |  |
|                                                                   |                                                                                                    |            |                                                         | l do to          |                                | ~       | 2           |             |             |  |
| System displays the                                               | Andre I nornton                                                                                                    | Academic   | 5                                                       | 90.00            |                                |         | ש<br>       |             |             |  |
| multiple offerings.                                               | My Academic Requ                                                                                                    | iirements  |                                                         |                  |                                |         |             |             |             |  |
| CIICK ON ONE                                                      | Select Course                                                                                                    | Offering   |                                                         |                  |                                |         |             |             |             |  |
|                                                                   | Return to My Academic                                                                                                    | Requireme  | nts                                                     |                  |                                |         |             |             |             |  |
|                                                                   | SYG2000E - INTRO TO                                                                                                    | SOCIOLO    | GY                                                      |                  |                                |         |             |             |             |  |
|                                                                   | Career C                                                                                                    | ampus      |                                                         | Academic Group   |                                |         | Academic C  | Organizatio | n           |  |
|                                                                   | Undergraduate M                                                                                                    | ain Campus | 5                                                       | Social Sciences, | Arts and Hum                   | \$      | Sociology a | and Crimir  | nal Justice |  |
|                                                                   | Undergraduate M                                                                                                    | ain Campus | 5                                                       | Social Sciences, | Arts and Hum                   | 5       | Sociology a | and Crimir  | nal Justice |  |
|                                                                   | Return to My Academic                                                                                                    | Requireme  | nts                                                     |                  |                                |         |             |             |             |  |
|                                                                   | Go to top                                                                                                    |            |                                                         |                  |                                |         |             |             |             |  |

| System displays the | Course Detail                                                                                                    |                     |
|---------------------|----------------------------------------------------------------------------------------------------|---------------------|
| on "View Class      | Return to Select Course Offering                                                                                                    |                     |
| Sections" button to | SYG 2000E - INTRO TO SOCIOLOGY                                                                                                    |                     |
| view the sections   | Course Detail                                                                                                    |                     |
|                     | Career Undergraduate                                                                                                    | View Class Sections |
|                     | Units 3.00<br>Grading Basis Graded                                                                                                    |                     |
|                     | Course Components Electronic Media Required                                                                                                    |                     |
|                     | Campus Main Campus                                                                                                    |                     |
|                     | Academic Group Social Sciences, Arts and Hum                                                                                                    |                     |
|                     | Academic Organization Sociology and Criminal Justice                                                                                                    |                     |
|                     | Course Attribute General Education Core - Social                                                                                                    |                     |
|                     | Sciences                                                                                                    |                     |
|                     | Introduction to Sociology (3) Sociological concepts and theoretical perspectives:                                                                                    |                     |
|                     | methods of research; substantive areas in sociology; social institutions; social<br>change and disorganization. urban ecology, demography, and social stratification |                     |
|                     |                                                                                                    |                     |
|                     | Ourse Ochestule                                                                                                    |                     |
|                     | Course Schedule                                                                                                    | Sections            |
|                     | Terms Offered Oping Genesite 2022                                                                                                    | Sections            |
|                     | My Class Schedule Shopping Cart                                                                                                    |                     |
|                     | You are not registered for classes in this term. Your shopping cart                                                                                                  | is empty.           |
| The sections are    | My Class Schedule Shopping Cart                                                                                                    |                     |
| displayed           | You are not registered for classes in this term. Your shopping cart is empty.                                                                                        |                     |
|                     |                                                                                                    |                     |
|                     | • •                                                                                                    | ppen Closed         |
|                     | SYG 2000E Sections for Spring Semester 2022                                                                                                    |                     |
|                     |                                                                                                    | 1-2 of 2            |
|                     | Section Personalize   Find   View All   2   E First 3 1 of 1                                                                                                    | Last                |
|                     | Section Session Status                                                                                                    |                     |
|                     | 501-EMD (1863) 1 Select                                                                                                    |                     |
|                     | Section Details Personalize   Find   🔄   📑 First 🚯 1 of 1 😥                                                                                                    | Last                |
|                     | ONLINE<br>NOTUWOTHER 12:00AM INTERNET Brenda L Hunder 01/05/202                                                                                                    | 22 -                |
|                     | 04/29/202<br>00001                                                                                                    | 22                  |
| Select the 8wk1     |                                                                                                    |                     |
| section             | Section Personalize   Find   View All   🖉   📑 First 🕚 1 of 1 👔                                                                                                    | Last                |
|                     | Section Session Status 582-FMD (3097) 8W1 Select                                                                                                    |                     |
|                     | Section Details Personalize   Eind   11 = Eind   4 of 4                                                                                                    | Lact                |
|                     | Days Start End Room Instructor Dates                                                                                                    |                     |
|                     | TBA TBA TBA TBA Staff 01/05/2022 02/28/2022                                                                                                    | -                   |

| Click on the "Next" | Andre Thornton                                                                                                    | go to                                                                                                    | ~ (>>)                  |                |
|---------------------|----------------------------------------------------------------------------------------------------|----------------------------------------------------------------------------------------------------|-------------------------|----------------|
| button to continue  |                                                                                                    | L                                                                                                    |                         |                |
|                     | Plan Enroll Wy Academics                                                                                                    |                                                                                                    |                         |                |
|                     | My Academic Requirements                                                                                                    |                                                                                                    |                         |                |
|                     | Add to Shopping Cart - Enrollment                                                                                                    | Preferences                                                                                                    |                         |                |
|                     | Spring Semester 2022   Undergraduate   Florida A&M                                                                                           | University                                                                                                    |                         |                |
|                     | SYG 2000E - INTRO TO SOCIOLOGY                                                                                                    |                                                                                                    |                         |                |
| -                   | Class Preferences                                                                                                    |                                                                                                    |                         |                |
|                     | SYG 2000E-582 Elec. Med.                                                                                                    | Per                                                                                                    | mission Nbr             |                |
|                     | Session Eight Week - First                                                                                                    |                                                                                                    | Grading Graded          |                |
|                     | Career Undergraduate                                                                                                    |                                                                                                    | <b>Units</b> 3.00       |                |
|                     | Enrollment Information                                                                                                    |                                                                                                    |                         |                |
|                     | General Education Core - Social Sciences                                                                                                    |                                                                                                    |                         |                |
|                     |                                                                                                    |                                                                                                    |                         |                |
|                     |                                                                                                    |                                                                                                    | Cancel                  | Next           |
|                     | Section Component Days & Times                                                                                                    | s Room                                                                                                    | Instructor              | Start/End Date |
|                     | 582 Elec. Med. TBA                                                                                                    | TBA Staff                                                                                                    |                         |                |
|                     |                                                                                                    |                                                                                                    |                         |                |
|                     | Go to top                                                                                                    |                                                                                                    |                         |                |
| To enroll click on  | Andre Thornton                                                                                                    | go to                                                                                                    | ~ 🔊                     | )              |
| the "Select here"   | Plan Enroll My Academics                                                                                                    |                                                                                                    |                         |                |
| link                |                                                                                                    |                                                                                                    |                         |                |
|                     | My Academic Requirements                                                                                                    |                                                                                                    |                         |                |
|                     | Course Detail                                                                                                    |                                                                                                    |                         |                |
|                     | SYG 2000E has been added to your SI                                                                                                    | hopping Cart.<br>Spring Semester 2022 Shoj                                                                             | oping Cart, select here | e.             |
|                     |                                                                                                    |                                                                                                    |                         | _              |
|                     | Return to Select Course Offering                                                                                                    |                                                                                                    |                         |                |
|                     | SYG 2000E - INTRO TO SOCIOLOGY                                                                                                    |                                                                                                    |                         |                |
|                     | Course Detail                                                                                                    |                                                                                                    |                         |                |
|                     |                                                                                                    | dergreduete                                                                                                    | View Class Sect         | ions           |
|                     | Units 3.0                                                                                                    | 0                                                                                                    |                         |                |
|                     | Grading Basis Gra                                                                                                    | aded                                                                                                    |                         |                |
|                     | Course Components E                                                                                                    | lectronic Media Required                                                                                               |                         |                |
|                     | Campus M<br>Academic Group S                                                                                                    | lain Campus<br>ocial Sciences, Arts and Hum                                                                            |                         |                |
|                     | Academic Organization S                                                                                                    | ociology and Criminal Justice                                                                                          | _                       |                |
|                     | Enrollment Information                                                                                                    |                                                                                                    |                         |                |
|                     | Course Attribute G                                                                                                    | eneral Education Core - Social<br>ciences                                                                              | _                       |                |
|                     | Description                                                                                                    |                                                                                                    |                         |                |
|                     | Introduction to Sociology (3) Sociological con<br>methods of research; substantive areas in so<br>change and disorganization, urban ecology, | ncepts and theoretical perspectives;<br>ociology; social institutions; social<br>demography, and social stratification |                         |                |

| The course is moved     | Andre Thornton                                                      |                                                          | go to .                       |                                 |                 | $\sim$ (>>  |                   |  |  |
|-------------------------|---------------------------------------------------------------------|----------------------------------------------------------|-------------------------------|---------------------------------|-----------------|-------------|-------------------|--|--|
| into the Shopping       | Plan Enroll My Academics                                            |                                                          |                               |                                 |                 |             |                   |  |  |
| Cart                    | Shopping Cart   Course History                                      |                                                          |                               |                                 |                 |             |                   |  |  |
| Cart                    | Shopping Cart                                                       |                                                          |                               |                                 |                 |             |                   |  |  |
|                         | Add Classes to Shoppir                                              | ng Cart                                                  |                               |                                 |                 |             |                   |  |  |
|                         | Use the Shopping Cart to tempor<br>Validate to have the system chec | arily save classes until i<br>k for possible conflicts p | t is time to<br>prior to enro | enroll for this terr<br>Illing. | n. Select       |             |                   |  |  |
| Click on (a) the        | Spring Semester 2022   Undergrad<br>University                      | uate   Florida A&M                                       |                               |                                 |                 | Change Term |                   |  |  |
| radio button under      |                                                                     |                                                          |                               |                                 | 🔵 Open          | Closed      |                   |  |  |
| 'Select' (b) then click | Add to Cart                                                         | Spring Semester                                          | r 2022 Sh                     | opping Cart                     | Room            | Instructor  | Unite Statue      |  |  |
| on 'Enroll' button to   | Enter Class Nbr                                                     | SYG 2000                                                 | )E-582                        |                                 | TRA             | Staff       | 3.00              |  |  |
| enroll in the class     | Find Classes                                                        | (3097)                                                   |                               | IDA                             | TDA             | Stall       | 3.00              |  |  |
|                         | Groupbox                                                            | for selecte                                              | d                             | Del                             | ete             | Validate    | Enroll            |  |  |
|                         | ◯ Class Search                                                      |                                                          |                               |                                 |                 |             |                   |  |  |
|                         | My Requirements                                                     |                                                          |                               |                                 |                 |             |                   |  |  |
|                         | Search                                                              |                                                          |                               |                                 |                 |             |                   |  |  |
|                         |                                                                     |                                                          |                               |                                 |                 |             |                   |  |  |
|                         | Degree Progression                                                  | Program:                                                 | Business                      | Administration                  | Underg          | Explain?    |                   |  |  |
|                         |                                                                     | Degree Sou<br>Total Requir                               | ght: Char<br>ed: 76 C         | ige major once p<br>redit Hours | rerequisites ar | e met       |                   |  |  |
|                         |                                                                     | Academic                                                 | Advisor: 🔲                    |                                 |                 |             |                   |  |  |
|                         | 36%                                                                 | First Term:<br>Current Term                              | Fall Se                       | mester 2020<br>Semester         |                 |             |                   |  |  |
|                         | 64%                                                                 | Expected:                                                | 30 cr hrs                     | (25%) A                         | Actual: 27 cr h | rs (36%)    |                   |  |  |
|                         |                                                                     | cuito.                                                   |                               |                                 |                 |             |                   |  |  |
| Review and confirm      |                                                                     |                                                          | ao to                         |                                 |                 | ~           |                   |  |  |
| that you wish to        |                                                                     |                                                          | _go to                        |                                 |                 |             |                   |  |  |
| enroll in the class     | Plan Enroll My Academics                                            |                                                          |                               |                                 |                 |             |                   |  |  |
| en on in the class      | Shopping Cart   Course History                                      |                                                          |                               |                                 |                 |             |                   |  |  |
|                         | Shopping Cart                                                       |                                                          |                               |                                 | 1-1             | 1-3         |                   |  |  |
|                         | 2. Confirm classes                                                  |                                                          |                               |                                 |                 |             |                   |  |  |
| Click on "Finish        | Select Finish Enrolling                                             | g to process your reque                                  | st for the cl                 | asses listed. To e              | exit without    |             |                   |  |  |
| Enrolling" button       |                                                                     |                                                          |                               |                                 |                 |             |                   |  |  |
|                         | Spring Semester 2022   U                                            | ndergraduate   Florida                                   | A&M Unive                     | rsity                           |                 |             |                   |  |  |
|                         |                                                                     |                                                          |                               |                                 | 🔴 Ope           | en 🔲 Close  | ed                |  |  |
|                         | Class                                                               | Description                                              |                               | Days/Times                      | R               | oom instru  | ctor Units Status |  |  |
|                         | SYG 2000E-582                                                       | NTRO TO                                                  | TRA                           |                                 | TBA             | Staff       | 3.00              |  |  |
|                         | (3097) (E                                                           | Elec. Med.)                                              | , 30                          |                                 | .50             | Otan        | 0.00              |  |  |
|                         |                                                                     |                                                          |                               |                                 | Cancel          | Previous    | Finish Enrolling  |  |  |
|                         |                                                                     |                                                          |                               |                                 |                 |             |                   |  |  |
|                         |                                                                     |                                                          |                               |                                 |                 |             |                   |  |  |

| Click "NAV Class                     | -                                                                        |                                 |                  |                      |                    |      |  |  |  |
|--------------------------------------|--------------------------------------------------------------------------|---------------------------------|------------------|----------------------|--------------------|------|--|--|--|
|                                      | go to 🗸 🔊                                                                |                                 |                  |                      |                    |      |  |  |  |
| Schedule" to view                    | Plan Forall My Appropriate                                               |                                 |                  |                      |                    |      |  |  |  |
| your class schedule                  | Shopping Cart   Course Histo                                             | rv                              |                  |                      |                    |      |  |  |  |
|                                      | Shopping Cart                                                            |                                 |                  |                      |                    |      |  |  |  |
|                                      |                                                                          |                                 |                  |                      |                    |      |  |  |  |
|                                      | 3 View results                                                           |                                 |                  |                      |                    |      |  |  |  |
|                                      |                                                                          |                                 |                  |                      |                    |      |  |  |  |
|                                      | View the following status report for enrollment confirmations and errors |                                 |                  |                      |                    |      |  |  |  |
|                                      | On the Demostry 2000 Life demost durts 1 Finder ANN Life contribution    |                                 |                  |                      |                    |      |  |  |  |
|                                      | Spring Semester 2022   Undergraduate   Florida A&M University            |                                 |                  |                      |                    |      |  |  |  |
|                                      | ✓ Success: enrolled         X Error: unable to add class                 |                                 |                  |                      |                    |      |  |  |  |
|                                      | Class                                                                    | Message                         |                  |                      | Status             |      |  |  |  |
|                                      | SYG 2000E                                                                | Success: Th                     | is class has bee | n added to your sche | dule.              |      |  |  |  |
|                                      | Make a Payment                                                           | My                              | Class Schedule   | Add An               | other Class        |      |  |  |  |
|                                      |                                                                          |                                 |                  |                      |                    |      |  |  |  |
|                                      |                                                                          |                                 |                  |                      |                    |      |  |  |  |
|                                      | Go to top                                                                |                                 |                  |                      |                    |      |  |  |  |
|                                      | -                                                                        |                                 |                  |                      |                    |      |  |  |  |
| view your class                      |                                                                          |                                 | go to            |                      | ~                  |      |  |  |  |
| schedule                             | Plan Enroll My Academics                                                 |                                 |                  |                      |                    |      |  |  |  |
|                                      | My Class Schedule   Add   Dro                                            | o   <u>S</u> wap   <u>T</u> erm | Information      |                      |                    |      |  |  |  |
|                                      | My Class Schedule                                                        |                                 |                  |                      |                    |      |  |  |  |
|                                      |                                                                          |                                 | ict Viou         | Weekly Calendar      | View               |      |  |  |  |
|                                      | Select Displa                                                            | y Option                        | ISLVIEW          |                      | VIEW               |      |  |  |  |
|                                      | Spring Semester 2022   Undergra                                          | aduate   Florida A              | M                |                      | Change Term        |      |  |  |  |
| You have                             | University                                                               |                                 |                  |                      |                    |      |  |  |  |
| successfully enrolled                | The Class Schedule Filter On                                             | tions                           |                  | View Textbo          | ook Summary        |      |  |  |  |
| in 8wk1 spring 2022                  |                                                                          | Show Enrolled (                 | lasses           |                      |                    |      |  |  |  |
| class                                |                                                                          | Show Dropped                    | Classes          |                      |                    |      |  |  |  |
| 61035                                |                                                                          | Show Waitlisted                 | Classes          |                      |                    |      |  |  |  |
|                                      |                                                                          | Filter                          |                  |                      |                    |      |  |  |  |
|                                      |                                                                          |                                 |                  |                      |                    |      |  |  |  |
|                                      | SYG 2000E - INTRO TO SOCI                                                | OLOGY                           |                  |                      |                    |      |  |  |  |
| Status Units Grading Grade Deadlines |                                                                          |                                 |                  |                      |                    |      |  |  |  |
|                                      | Class                                                                    | Graded                          |                  | 20                   |                    |      |  |  |  |
|                                      | Nbr Section Component Days &                                             | limes Room                      | Action Text      | Instructor           | Start/End Date     |      |  |  |  |
|                                      | 3097 582 Elec. Med. TBA                                                  |                                 | TBA              | Staff                | 02/28/2022         |      |  |  |  |
|                                      |                                                                          |                                 |                  |                      | Printer Friendly P | 2270 |  |  |  |
|                                      |                                                                          |                                 |                  |                      | Finter Friendly P  | age  |  |  |  |
|                                      | -                                                                        |                                 |                  |                      |                    |      |  |  |  |